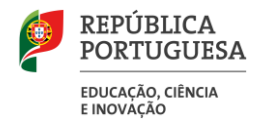

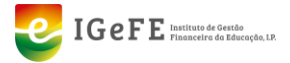

Manual da validação de dados da Recuperação de Tempo de Serviço do Pessoal Docente

agosto de 2024

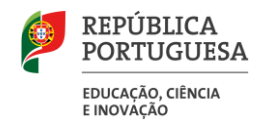

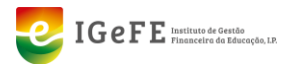

## Elaboração e Aprovação deste Manual

| Versão | Autor                               | Data       | Observações |
|--------|-------------------------------------|------------|-------------|
| 1.0    | Equipa de Desenvolvimento<br>GesEdu | 02.08.2024 |             |
|        |                                     |            |             |
|        |                                     |            |             |
|        |                                     |            |             |

## Histórico de Revisões

| Revisão | Data       | Descrição      | Autor                            |
|---------|------------|----------------|----------------------------------|
| 1.0     | 02.08.2024 | Versão Inicial | Equipa de Desenvolvimento GesEdu |
|         |            |                |                                  |
|         |            |                |                                  |
|         |            |                |                                  |

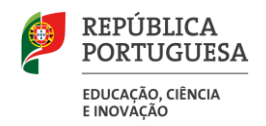

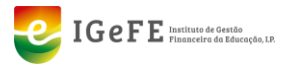

# Conteúdo

| 1. |      | Recuperação do Tempo de Serviço do Pessoal Docente                        | 4  |
|----|------|---------------------------------------------------------------------------|----|
|    | 1.1. | Contexto Geral                                                            | 4  |
| 2. |      | Página de verificação de dados                                            | 4  |
|    | 2.1. | Contexto Geral                                                            | 4  |
|    | 2.2. | Aceder à página                                                           | 4  |
|    | 2.3. | Verificação dos dados do(a) Diretor(a) da Unidade Orgânica                | 5  |
|    | 2.4. | Visualização de dados na lista                                            | 6  |
|    | 2.4  | 4.1 Vista geral                                                           | 6  |
|    | 2.4  | 1.2 Pesquisar um docente                                                  | 6  |
|    | 2.4  | 4.3 Mudar o estado dos dados apresentado – Separador Tempos de Serviço    | 6  |
| 3. |      | Página de validação de dados                                              | 7  |
|    | 3.1. | Contexto geral                                                            | 7  |
|    | 3.2. | Aceder à página da listagem                                               | 7  |
|    | 3.2  | 2.1 Estados da recuperação possíveis                                      | 8  |
|    | 3.3. | Detalhe de um Docente                                                     | 8  |
|    | 3.3  | 3.1 Aceder à página de detalhe                                            | 8  |
|    | 3.3  | 3.2 Validar os dados de um docente (no estado "Aguarda Validação Escola") | 10 |
|    |      |                                                                           |    |

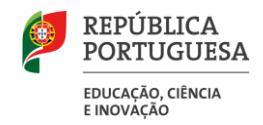

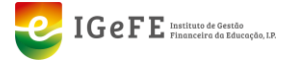

## 1. Recuperação do Tempo de Serviço do Pessoal Docente

### 1.1. Contexto Geral

O IGeFE irá disponibilizar duas páginas para que as unidades orgânicas possam verificar e validar os dados dos docentes, que estão centralizados neste Instituto, de modo a agilizar o processo de cabimentação da recuperação do tempo de serviço aos Docentes.

## 2. Página de verificação de dados

### 2.1. Contexto Geral

Esta página irá disponibilizar os dados dos tempos de serviço, das avaliações, habilitações, formações e carreira dos docentes da unidade orgânica, de modo a antecipar a verificação e validação dos dados por parte dos docentes e diretor(a) da mesma.

### 2.2. Aceder à página

Para aceder à página do GesEdu, no ecrã de boas-vindas, clique em **"Estabelecimentos de Ensino** Básico e Secundário – Área Reservada". Em alternativa, poderá clicar no menu lateral em **"Aplicações"** e de seguida, em **"Estabelecimentos de Ensino Básico e Secundário".** 

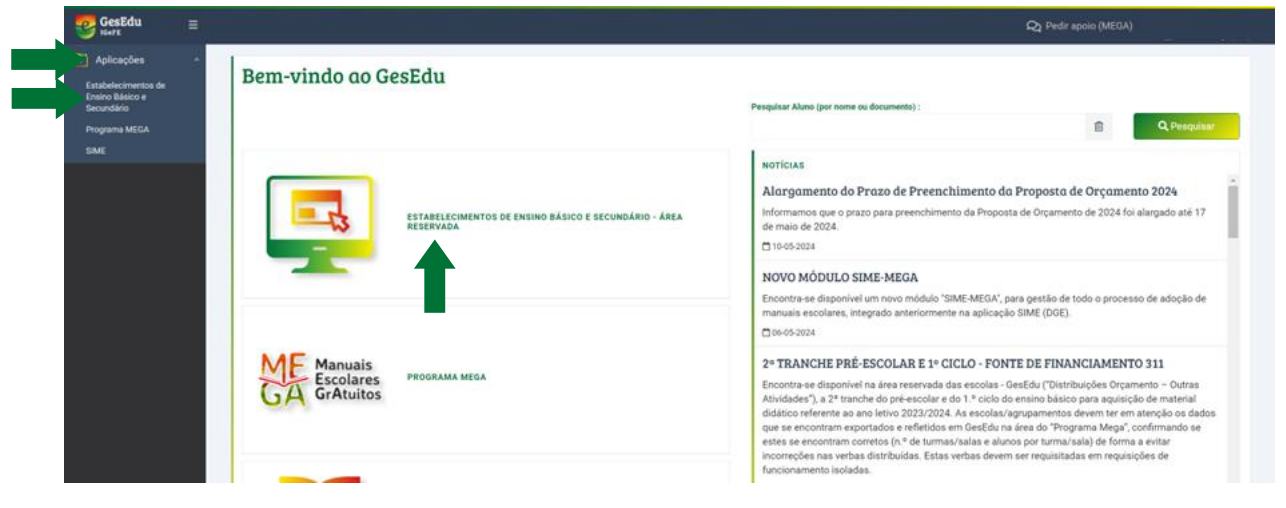

Figura 1 - Ligações para a página inicial da área reservada

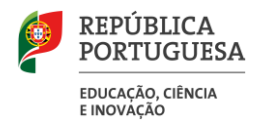

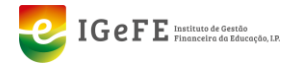

Após o clique, será encaminhado para a página inicial da Área Reservada. No menu lateral, deverá clicar em "**Orçamento Pessoal**", de seguida em "**Recuperação Tempo Carreira Docente**" e no submenu em "**Confirmação de dados**".

| GesEdu =                                                    |                                                                           |                                                                         | 100377<br>Admin<br>L dwid barradias@ |
|-------------------------------------------------------------|---------------------------------------------------------------------------|-------------------------------------------------------------------------|--------------------------------------|
| Aplicações •                                                | Estabelecimentos de Ensino Básico e Secundário                            |                                                                         |                                      |
| Cirçamento Pessoal     Ascuperação Tempo Carreira - Docente | urostrações otrais<br>2) 052020 - Prozos Relevantes - Encerramento do ano | INSTRUÇÕES / MANUAIS                                                    |                                      |
| Confirmação de dados<br>Validação de recuperações           | 🕒 Classificador Receitas do Estado 2021                                   | 🗈 Mapa Encargos - Bloco C                                               |                                      |
| Cabimenayab Pessoal Não -                                   | Classificador Comparativo 2020/2021                                       | 🕒 Justificação de Saldos da Gerência                                    |                                      |
| Trabelhadores<br>Contratos                                  | La Classificações Económicas da Despesa - Escolas 2021                    | EREACT – Manual de Apolo ao Preenchimento                               |                                      |
| Crçamento -                                                 |                                                                           | 🖸 Manual Requisição de Fundos e Receita                                 |                                      |
| Distribuições     Orçamento     Disponibilidades            |                                                                           | PRR – Projeto Ciência Viva – Alteração dos Procedimentos dos Pagamentos |                                      |
| Autorização de - Pagamentos                                 |                                                                           | outras informações                                                      |                                      |
| Reposições Abatidas ~                                       |                                                                           |                                                                         |                                      |

Figura 2 - Ligações para a página de verificação de dados para a Recuperação do Tempo Serviço dos Docentes

De seguida, irá entrar na página de verificação dos dados dos docentes.

| • ≡           |                                                                                                    |                     |                                                                                                    |             |            |             |           | 100377<br>Admin<br>L stevid turned |
|---------------|----------------------------------------------------------------------------------------------------|---------------------|----------------------------------------------------------------------------------------------------|-------------|------------|-------------|-----------|------------------------------------|
| • •           | Peruperação de tempo de serviço - Dados dos docentes                                                                                                   |                     |                                                                                                    |             |            |             |           |                                    |
|               | Kecuperuçuo de tempo de serviço - Dados dos docentes     Kecuperação de tempo de serviço - Dados dos docentes                                          |                     |                                                                                                    |             |            |             |           |                                    |
| o Pessoal 🔹   |                                                                                                    |                     |                                                                                                    |             |            |             |           |                                    |
| nento -       | NIF do(a) docente:                                                                                                    |                     |                                                                                                    |             |            |             | 0.000     | 11.                                |
| Ses _         |                                                                                                    |                     |                                                                                                    |             |            |             | Q Pesquis |                                    |
| idades 🛫      |                                                                                                    | IDE OBCÂNICA        |                                                                                                    |             |            |             |           |                                    |
| io de 💡       | 27-06-2018 11:21:35 diretoruo@unie                                                                                                    | ladeorganica.       | pt                                                                                                    |             |            |             |           |                                    |
| ns Abatidas 📼 | Apenas o(a) diretor(a) da sua unidade orgânica poderá validar os dados da recuperação do tempo de serviço dos docentes. Caso o endereço apresentado na | o esteja correto, p | or favor, contact                                                                                                    | e o IGeFE.  |            |             |           |                                    |
| de Receita    |                                                                                                    |                     |                                                                                                    |             |            |             |           |                                    |
| es -          | Tempos de serviço Avaliações Habilitações Formações Carreira                                                                                           |                     |                                                                                                    |             |            |             |           |                                    |
| e Exceção     | Mestrar: Dados a verificar no software local 🐱                                                                                                    |                     |                                                                                                    |             |            |             |           |                                    |
| lurianuais =  | NF Nome                                                                                                    | Ano                 | Datas                                                                                                    | Antiguidade | Progressão | Aposentação | Concurso  | Estado dos dados                   |
|               |                                                                                                    |                     | Início:<br>06-11-1985                                                                                                    |             |            |             |           | R Verificar dades                  |
| o de Fundos - | 123456789 Nome Docente                                                                                                    | 2015                | Fim:                                                                                                    | 11257       | 8303       | 11257       | 11220     | software local                     |
|               |                                                                                                    |                     | Inicio:                                                                                                    |             |            |             |           |                                    |
|               | 123456789 Nome Docente                                                                                                    | 2016                | 06-11-1985                                                                                                    | 11622       | 8303       | 11622       | 11585     | Verificar dados                    |
|               |                                                                                                    |                     | 31-08-2017                                                                                                    |             |            |             |           | software local                     |
|               |                                                                                                    |                     | and the second second s |             |            |             |           |                                    |
|               |                                                                                                    |                     | 12.11.1006                                                                                                    |             |            |             |           | and a south search of the          |
|               | 123456789 Nome Docente                                                                                                    | 2015                | 12-11-1996<br>Fim:                                                                                                    | 4455        | 3601       | 4455        | 4455      | Verificar dados<br>software local  |
|               | 123456789 Nome Docente                                                                                                    | 2015                | 12-11-1996<br>Fim:<br>31-08-2016                                                                                                    | 4455        | 3601       | 4455        | 4455      | Verificar dados<br>software local  |
|               | 123456789 Nome Docente                                                                                                    | 2015                | 12-11-1996<br>Fim:<br>31-08-2016<br>Inicio:<br>12-11-1996                                                                                                    | 4455        | 3601       | 4455        | 4455      | Verificar dados<br>software local  |

Figura 3 - Página de verificação de dados para a Recuperação do Tempo Serviço dos Docentes

## 2.3. Verificação dos dados do(a) Diretor(a) da Unidade Orgânica

As unidades orgânicas deverão garantir que o endereço do(a) diretor(a) da unidade orgânica é o correto, porque apenas o(a) diretor(a) poderá validar os dados dos docentes e submeter o pedido de cabimento (ecrã explicitado no ponto 3). Para o fazer, basta verificar se o endereço apresentado no topo da página (ver figura anterior) é o correto.

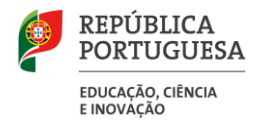

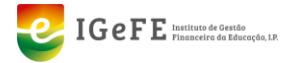

Caso o endereço apresentado não esteja correto, deverá solicitar a alteração através de email, para o endereço: ebs@igefe.mec.pt.

## 2.4. Visualização de dados na lista

#### 2.4.1 Vista geral

Ao chegar à página de verificação de dados, a mesma irá apresentar no separador "Tempos de serviço" os docentes cuja antiguidade seja superior a 366. Estes docentes terão a indicação que os dados deverão ser verificados no software local.

| Tempos de se  | riço Avaliações Habilitações Formações Carreira |      |                                             |             |            |             |          |                                     |
|---------------|-------------------------------------------------|------|---------------------------------------------|-------------|------------|-------------|----------|-------------------------------------|
| Mostrar: Dade | s a veňficar no software local 🐱                |      |                                             |             |            |             |          |                                     |
| NIF           | Nome                                            | Ano  | Datas                                       | Antiguidade | Progressão | Aposentação | Concurso | Estado dos dados                    |
| 143753045     | ADELINO ESPERANÇA INSUA PEREIRA                 | 2015 | Inicio:<br>06-11-1985<br>Fim:<br>31-08-2016 | 11257       | 8303       | 11257       | 11220    | C Verificar dados no software local |

Figura 4 - Docente com dados a verificar no software local

#### 2.4.2 Pesquisar um docente

Esta página permite a pesquisa de docentes através do seu NIF. Para o fazer, deverá:

- a) Introduzir o NIF na caixa de pesquisa
- b) Clicar em Pesquisar.

| GesEdu ≡                           |                                                                                                    |                                                                | 100377<br>Admin<br>L david berradas@squad.pt |
|------------------------------------|----------------------------------------------------------------------------------------------------|----------------------------------------------------------------|----------------------------------------------|
| Aplicações ~                       |                                                                                                    |                                                                |                                              |
| 📰 Dados UO                         | Recuperação de tempo de serviço - Dados dos docentes     Home / Estabelecimentos de Ensino Básico e Secundário / Recuperação de tempo de serviço - Dados dos docentes |                                                                |                                              |
| Crçamento Pessoal                  |                                                                                                    | -                                                              |                                              |
| € or<br>Fi<br>€ or<br>or<br>or     | NF da(a) dacente:                                                                                                    | b) Q. Pesquisar                                                |                                              |
| .III Disponibilidades -<br>Receita | Última exportação<br>27-06-2018 11:21:35                                                                                                    | diretoria) da unidade orgânica<br>diretoruo@unidadeorganica.pt |                                              |

Figura 5 – Área de pesquisa da página

#### 2.4.3 Mudar o estado dos dados apresentado – Separador Tempos de Serviço

Além de mostrar os dados por verificar, é possível mostrar os dados cujo estado está em conformidade. Para o fazer, deverá clicar na lista de seleção para o efeito.

| SesEdu ≡                         |                                                                                                    | 100377<br>Admin =<br>L david berradas@squad.pt |
|----------------------------------|----------------------------------------------------------------------------------------------------|------------------------------------------------|
| Aplicações -                     |                                                                                                    |                                                |
| 🧮 Dados UO                       | Recuperação de tempo de serviço - Jados dos accentes<br>€ Inor : Enterior de tempo de serviço - Jados dos accentes                                                                                   |                                                |
| 😢 Orçamento Pessoal 🔹            |                                                                                                    |                                                |
| Crçamento -                      | NF 64(c) Scientis                                                                                                    | _                                              |
| Distribuições –<br>Orçamento –   | in the second second second second second second second second second second second second second second second                                                                                      |                                                |
| .nii Disponibilidades -          | ULTIMA EXPORTAÇÃO DIRETORIA) DA UNIDADE OBEÂNICA                                                                                                    |                                                |
| Autorização de -<br>Pagamentos - | 27-06-2018 11:21:35 diretoruo@unidadeorganica.pt                                                                                                    |                                                |
| 🔩 Reposições Abatidas 👻          | O Apenas o(s) diretor(s) da sua unidade orgânica poderá validar os dados da recuperação do tempo de serviço dos docentes. Caso o endereço apresentado não esteja cometo, por favor, contacte o IG#E. |                                                |
| Certidões de Receita             |                                                                                                    |                                                |
| 🧨 Exportações 👻                  | Tempos de serviço Avallações Habilitações Formações Carreira                                                                                                    |                                                |
| Pedidos de Exceção               | Meeter Dados a verificar no software local                                                                                                    |                                                |
| 👸 Pedidos Plurianuais 👻          | NF Rome Anno Datas Aniguidade Progressio Apsentação Concurso Estado do                                                                                                    | s dados                                        |
| R REACT                          | Malice 0.011/1985 27 Verifi.                                                                                                    | car dados no                                   |
| 🧶 Repuisição de Fundos 👻         | 123490/rg/ Nome Docente 2015 Film: 11257 8303 11257 11220 software                                                                                                    | local                                          |

Figura 6 - Lista de seleção de estado dos dados

Ao clicar, pode escolher as seguintes opções:

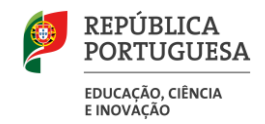

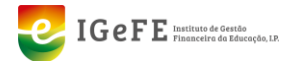

- Todos os dados
- Dados a verificar no software local,
- Dados em conformidade.

## 3. Página de validação de dados

### 3.1. Contexto geral

Após a verificação dos dados, esta página tem como objetivo a validação dos mesmos pelo(a) diretor(a) da sua Unidade Orgânica

### 3.2. Aceder à página da listagem

Para aceder à página do projeto, no ecrã de boas-vindas do GesEdu clique em **"Estabelecimentos de Ensino Básico e Secundário – Área Reservada**". Em alternativa, poderá clicar no menu lateral em **"Aplicações**" e de seguida, em **"Estabelecimentos de Ensino Básico e Secundário".** 

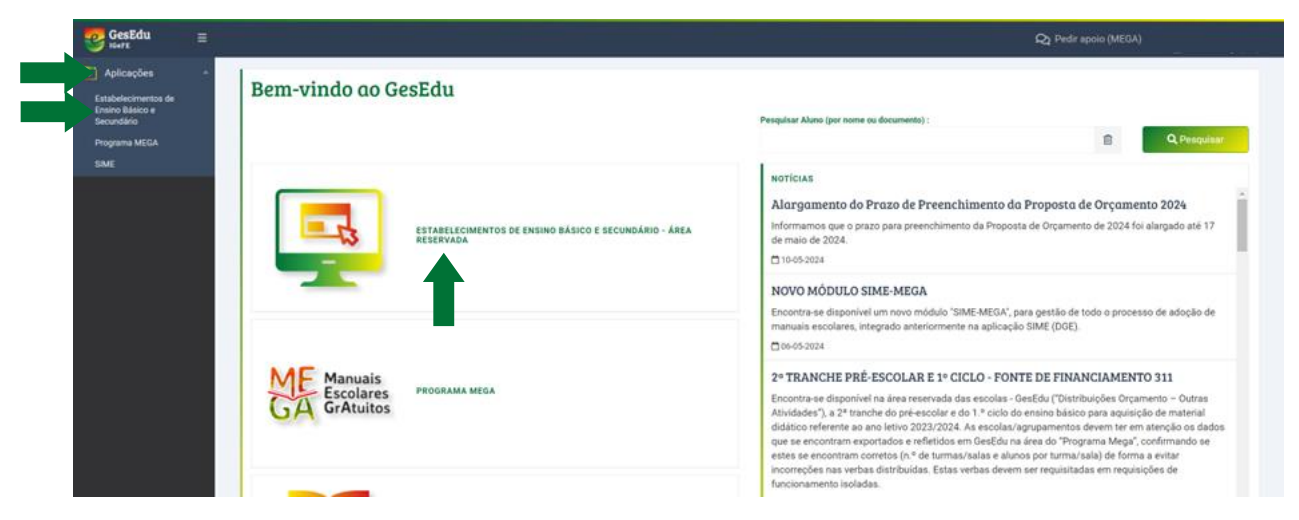

Figura 7 - Ligações para a página inicial da área reservada

Após o clique, será encaminhado para a página inicial da Área Reservada. No menu lateral, deverá clicar em "**Orçamento Pessoal**", de seguida em "**Recuperação Tempo Carreira Docente**" e no submenu em "**Validação de recuperações**".

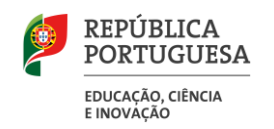

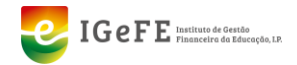

| eseEdu ≡                                                                                                    | 10077<br>Admin<br>≴darkinadasignada gi                                    |
|----------------------------------------------------------------------------------------------------|---------------------------------------------------------------------------|
| Cadacações →<br>E Cados U0 ← Estabelecimentos de Ensino Básico e Secundári<br>Mare - Estabelecimentos de Ensino Básico e Secundári                                                                                                    | 0                                                                         |
| Requences Dessoal - Requences areas a second and a second and a s | Instrucções / Manualis                                                    |
| Conferenção de tados Validação de recuperações La Classificador Receitas do Estado 2021                                                                                                    | El Manual Vescal - Vesca a e Utilizadores                                 |
| Cabimentação Persoai -<br>Docerte - Câlcassificador Comparativo 2020/2021                                                                                                    | 🖪 Justificação de Saldos da Gerência                                      |
| Caorente Por Alva<br>Concerte: Por Alva<br>Tabelhadores                                                                                                    | 🔁 REACT – Manual de Apolo ao Preenchimento                                |
| Contratos                                                                                                    | Compromissos Plurianuais                                                  |
| Distribuições                                                                                                    | 🕒 Manual Requisição de Fundos e Receita                                   |
| Criamento<br>Il Recetta -                                                                                                    | 🔄 PRR – Projeto Ciência Viva – Alteração dos Procedimentos dos Pagamentos |
| este Autorização de Pagamentos -                                                                                                    | OUTRAS INFORMAÇÕES                                                        |
| Reposições Abstidas -                                                                                                    | f annan ananan in standing se standing an                                 |

Figura 8 - Ligações para a página de Validação de dados para a Recuperação do Tempo Serviço dos Docentes

De seguida, irá entrar na página de Validação dos dados dos docentes.

| GesEdu                           |                                                                                                    | 171840<br>Admin<br>₤ davidi.barradas⊜isquad.pt |
|----------------------------------|----------------------------------------------------------------------------------------------------|------------------------------------------------|
| Aplicações                       | In the second second second second second second second second second second second second second second second                                                  |                                                |
| 🧱 Dados UO                       | Recuperação de tempo de serviço - Lista de docentes  (*) Home / Establecimentos de Ensino Bísico e Secundário / Recuperação de tempo de serviça-Usta de docentes |                                                |
| Crçamento Pessoal                |                                                                                                    |                                                |
| Crçamento<br>Funcionamento       | NF eu nome diuj docente: Estade                                                                                                    |                                                |
| Distribuições<br>Orçamento       | 2024 Aguarda validação escola Aguarda validação escola                                                                                                    | sar                                            |
| .III Disponibilidades<br>Receita | NF Nome and Ecale and encode                                                                                                    | eração Detalhe                                 |
| Autorização de<br>Pagamentos     | 123456789 Nome do Docente 4º 18-09-2020 😰 Aguarda Va                                                                                                    | alidação Escola 🛛 0                            |
| 🔦 Reposições Abatidas            | 1 a 1 de Tresultados                                                                                                    | « < 1 > »                                      |
| 🔒 Certidões de Receita           |                                                                                                    |                                                |
| /* Exportações                   |                                                                                                    |                                                |
| C Pedidos de Exceção             |                                                                                                    |                                                |

Figura 9 – Página de validação de dados dos docentes (listagem)

#### 3.2.1 Estados da recuperação possíveis

Poderá filtrar a lista pelos seguintes estados:

- Todos (os estados);
- Aguarda Validação Docente: significa que o docente ainda tem dados por validar pelo próprio;
- Aguarda Correção Escola: significa que a escola terá de corrigir os dados do docente na aplicação local da UO;
- Aguarda Validação Escola: significa que o(a) Diretor(a) da Unidade Orgânica terá de validar os dados;
- Validado: significa que os dados já passaram todos os passos de validação.

#### 3.3. Detalhe de um Docente

#### 3.3.1 Aceder à página de detalhe

Para aceder à página de detalhe de um docente, deverá clicar no nome do mesmo, ou no botão de detalhe no lado direito da lista.

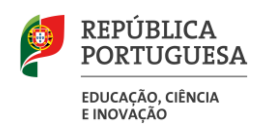

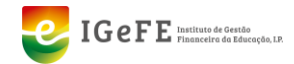

| GesEdu 🛛 🗧                   |                                                                                                    |                   |   |                          |                  |                            |                       | 171840<br>Admin ❤<br>L david barradas⊜squad.pt |
|------------------------------|----------------------------------------------------------------------------------------------------|-------------------|---|--------------------------|------------------|----------------------------|-----------------------|------------------------------------------------|
| Aplicações                   | In the second second se |                   |   |                          |                  |                            |                       |                                                |
| 🧮 Dados UO                   | Recuperação de tempo de serviço - Lista d<br>More / Estabelecimentos de Ensino Básico e Secundário / Recuperação de tempo de serviço-                                                                                                    | Lista de docentes |   |                          |                  |                            |                       |                                                |
| 👔 Orçamento Pessoal          |                                                                                                    |                   |   |                          |                  |                            |                       |                                                |
| Crçamento<br>Funcionamento   | NIF ou nome do(a) docente:                                                                                                    | Ano:              |   | Estado:                  |                  |                            |                       |                                                |
| Distribuições<br>Orçamento   |                                                                                                    | 2024              | Ý | Aguarda Validação Escola | Ŷ                |                            | Q Pesquisar           |                                                |
| Disponibilidades             | NIF Nome                                                                                                    |                   |   |                          | Escalão<br>atual | Data entrada<br>no escalão | Estado da recuperação | Detalhe                                        |
| Autorização de<br>Pagamentos | Nome do Docente                                                                                                    |                   |   |                          | 4°               | 18-09-2020                 | 🖉 Aguarda Valid       | 0                                              |
| 🔦 Reposições Abatidas        | 1 a 1 de 1 resultados                                                                                                    |                   |   |                          |                  |                            | **                    | < 1 > >>                                       |
| Receita                      |                                                                                                    |                   |   |                          |                  |                            |                       |                                                |
| /* Exportações               |                                                                                                    |                   |   |                          |                  |                            |                       |                                                |
| Pedidos de Exceção           | 4                                                                                                    |                   |   |                          |                  |                            |                       |                                                |

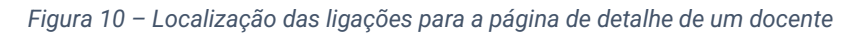

O aspeto da página de detalhe, onde poderá ver todos os dados a validar, é o seguinte:

| GesEdu ≡                           |                                                                 |                                                                   |                                  | 171840<br>Admin<br>≹ david.barradas⊛squad.pt |
|------------------------------------|-----------------------------------------------------------------|-------------------------------------------------------------------|----------------------------------|----------------------------------------------|
| 🗗 Aplicações 🔹                     |                                                                 |                                                                   |                                  |                                              |
| 🧱 Dados UO                         | ← Home / Estabelecimentos de Ensino                             | Empo de serviço - N<br>Básico e Secundário / Recuperação de tempo | o de serviço - Lista de docentes |                                              |
| 🔋 Orçamento Pessoal 🔹              | / Recuperação de tempo de serviço                               | Nome do Docente                                                   |                                  |                                              |
| Orçamento -<br>Funcionamento -     | ESTADO DA RECUPERAÇÃO                                           |                                                                   |                                  |                                              |
| E Distribuições                    | Aguarda Validação Escola                                        |                                                                   |                                  |                                              |
| .III Disponibilidades .<br>Receita |                                                                 |                                                                   |                                  |                                              |
| Autorização de 🗸 🗸                 | DADOS DO TRABALHADOR<br>NIF:                                    | Nome:                                                             |                                  |                                              |
| 🌯 Reposições Abatidas 👻            | 123456789<br>Escalão atual:                                     | Nome do Docente<br>Data entrada no escalão:                       | Licenciatura:                    | Mestrado:                                    |
| 良 Certidões de Receita             | 4°                                                              | 18-09-2020                                                        | Não                              | Sim                                          |
| 🥟 Exportações 🔹 👻                  |                                                                 |                                                                   |                                  |                                              |
| 🚺 Pedidos de Exceção               | AVALIAÇÃO<br>Data da última avaliação:                          | Última avaliação:                                                 | Escalão avaliação:               | Observação de aulas:                         |
| 😧 Pedidos Plurianuais 🛛 👻          | 08-07-2020                                                      |                                                                   |                                  | Não                                          |
| REACT                              |                                                                 |                                                                   |                                  |                                              |
| 🧕 Requisição de Fundos 👻           | FORMAÇÃO<br>N.º horas:                                          | Data formação:                                                    |                                  |                                              |
| () Receita                         | 50                                                              | 27-02-2023                                                        |                                  |                                              |
|                                    |                                                                 |                                                                   |                                  |                                              |
|                                    | N.º DIAS TEMPO SERVIÇO<br>1.º congelamento (30-08-2005 a 31-12- | 2.° congelamento (01-01-2011 a 31-12-                             | N.º dias transicão:              |                                              |
|                                    | 2007):<br>854 dias                                              | <b>2017</b> ):<br>1539 dias                                       | 0 dias                           |                                              |
|                                    |                                                                 |                                                                   |                                  |                                              |
|                                    | REPÚBLICA EDUCAÇÃO, GÉNCIA<br>PORTUGUESA ENOVAÇÃO               |                                                                   |                                  | IGEFE Internet to Barry be 12                |

Figura 11 - Aspeto da página de detalhe de um docente

Os dados dos docentes poderão estar nos estados especificados no ponto 3.2.1.

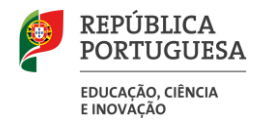

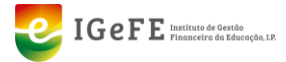

#### 3.3.2 Validar os dados de um docente (no estado "Aguarda Validação Escola")

#### Esta funcionalidade está apenas disponível para o(a) Diretor(a) da sua Unidade Orgânica.

Após confirmar que todos os dados de um docente estão em conformidade, deverá clicar em "**Validar**", no canto superior direito da página.

| SesEdu ≡                         |                                                                                                    |                          |               |           | 171840<br>Admin<br>👤 david barradas@squad.pt |
|----------------------------------|----------------------------------------------------------------------------------------------------|--------------------------|---------------|-----------|----------------------------------------------|
| Aplicações ~                     |                                                                                                    |                          |               |           |                                              |
| 📻 Dados UO                       | Recuperação de tempo de serviço - Nome do Docente<br>© Nore : Estamente da final base senvalo : "Recuperação targo de tempo de tempo de tem |                          |               |           |                                              |
| 👔 Orçamento Pessoal 👻            |                                                                                                    |                          |               |           |                                              |
| Crçamento -<br>Funcionamento -   | ESTADO ARCUMERAÇÃO                                                                                                    |                          |               |           |                                              |
| Distribuições -<br>Orçamento -   |                                                                                                    |                          |               |           |                                              |
| .iii Disponibilidades -          | DADOS DO TRABALHADOR                                                                                                    |                          |               |           |                                              |
| Autorização de -<br>Pagamentos - | NIF: 122456789                                                                                                    | Nome:                    |               |           |                                              |
| 🍕 Reposições Abatidas 🔹          | Escalio atual:                                                                                                    | Data entrada no escalão: | Licenciatura: | Mestrado: |                                              |
| 🔒 Certidões de Receita           | 40                                                                                                    | 18-09-2020               | Não           | Sim       |                                              |
| Exportações -                    |                                                                                                    |                          |               |           |                                              |

Figura 12 – Localização do botão "Validar"

Após clicar no botão, deverá confirmar a validação na janela que aparece de seguida.